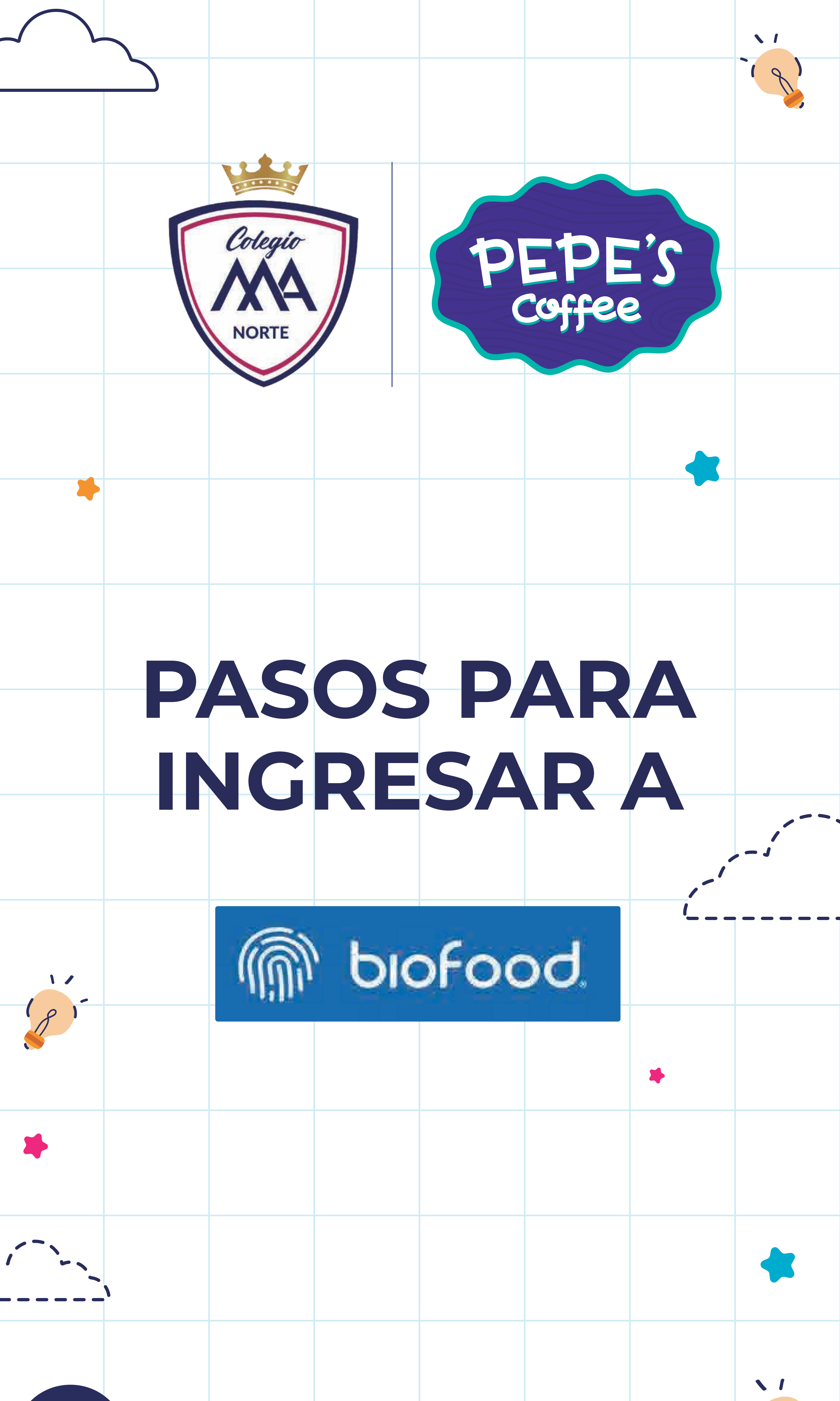

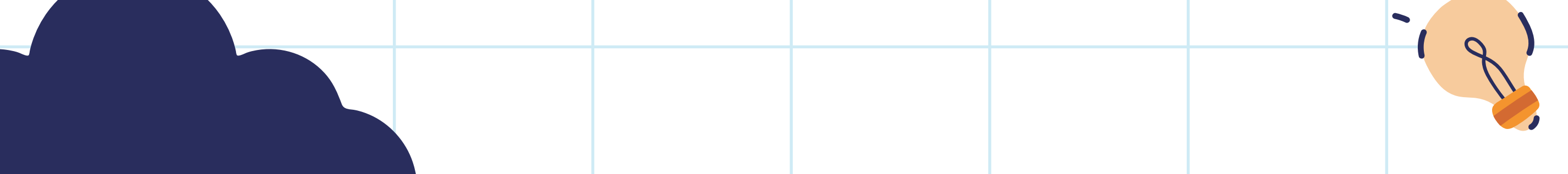

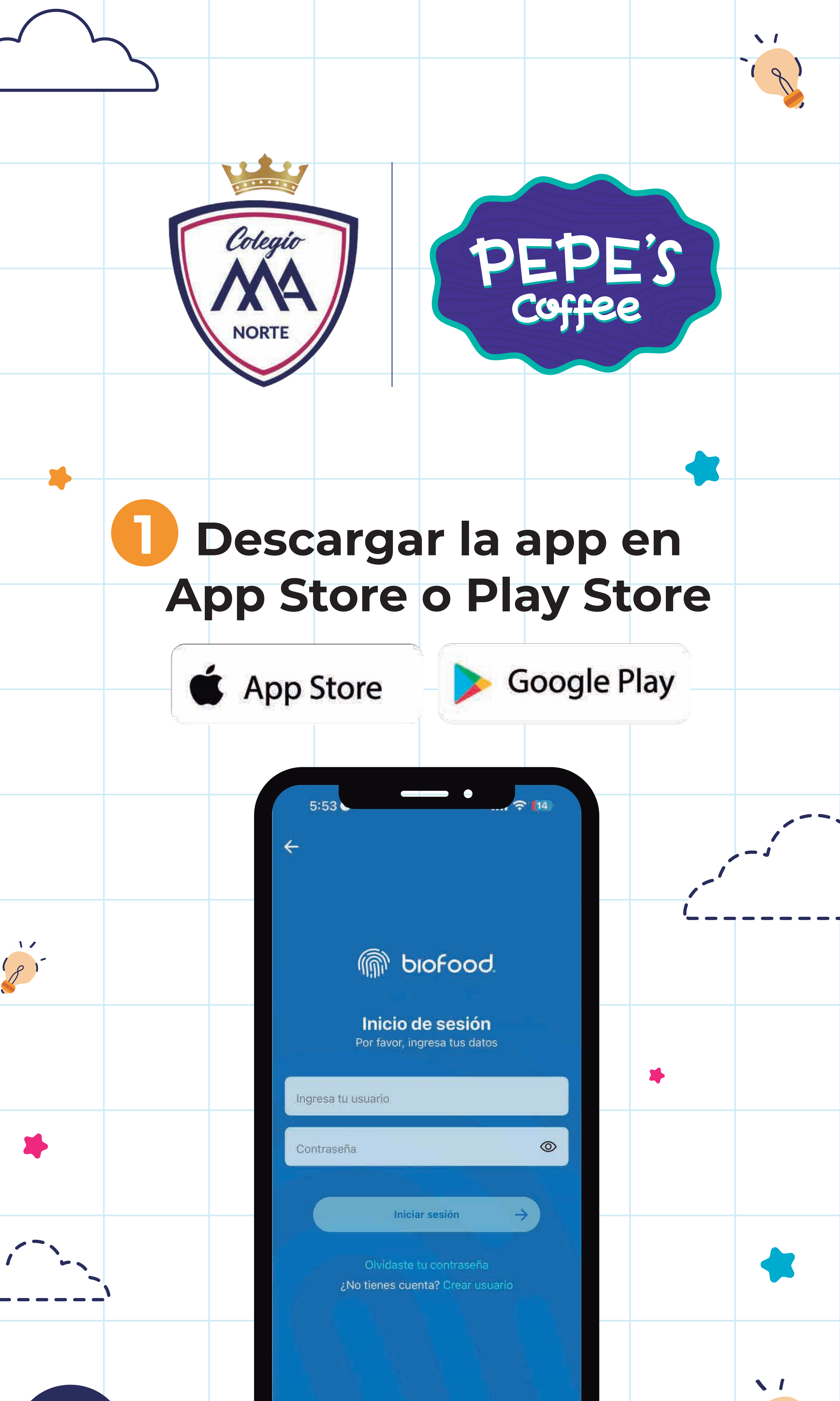

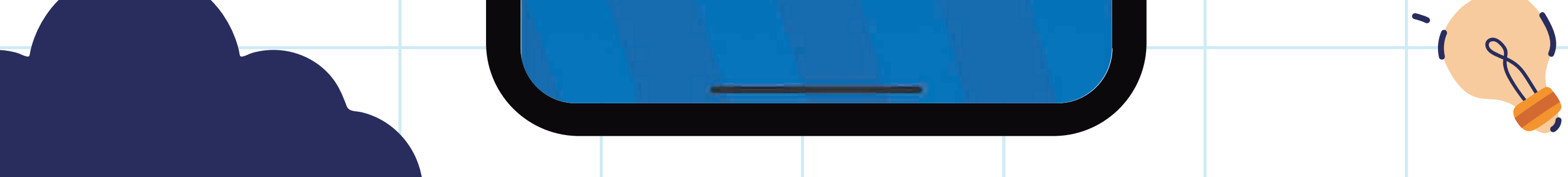

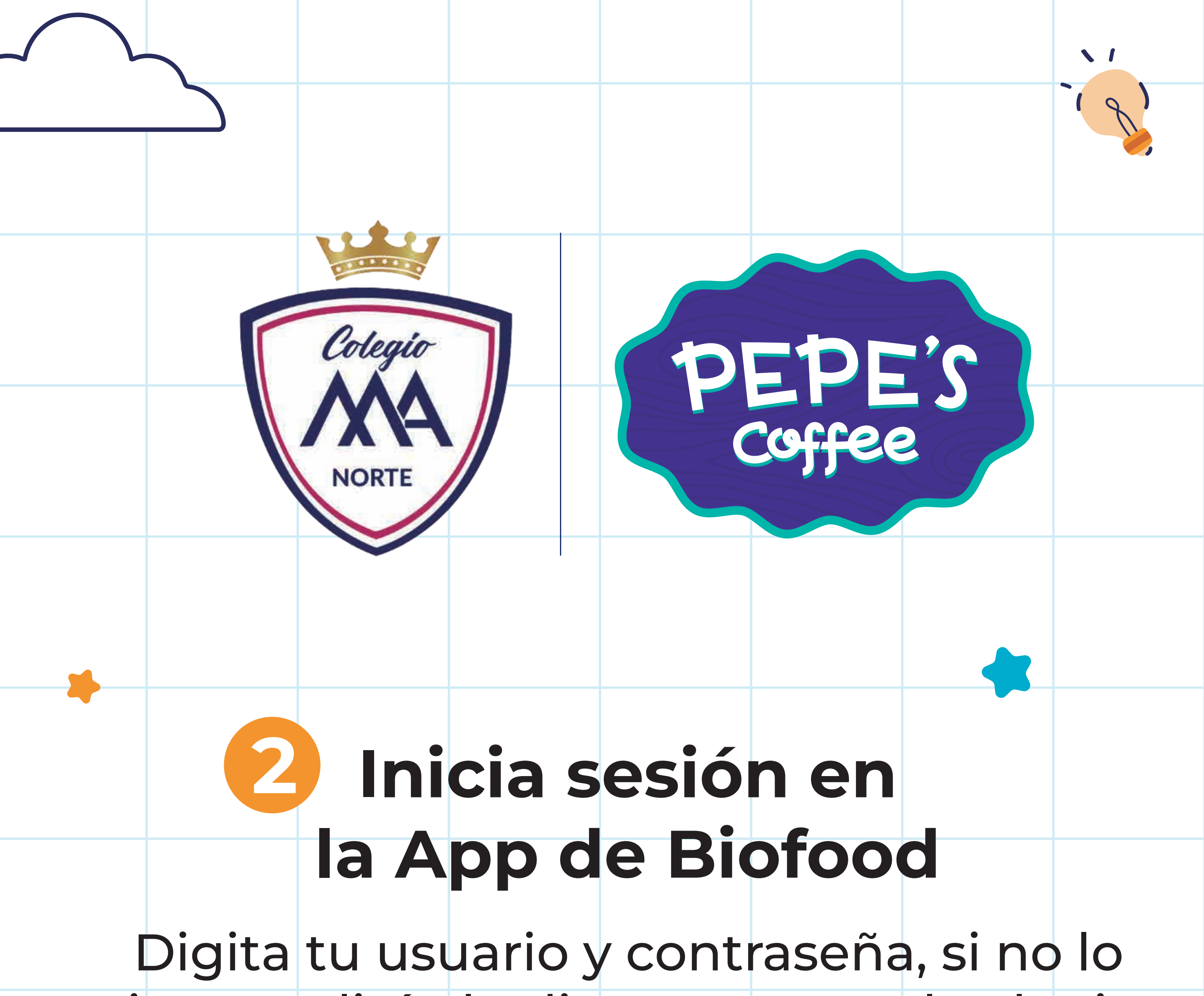

## tienes solicítalo directamente al colegio.

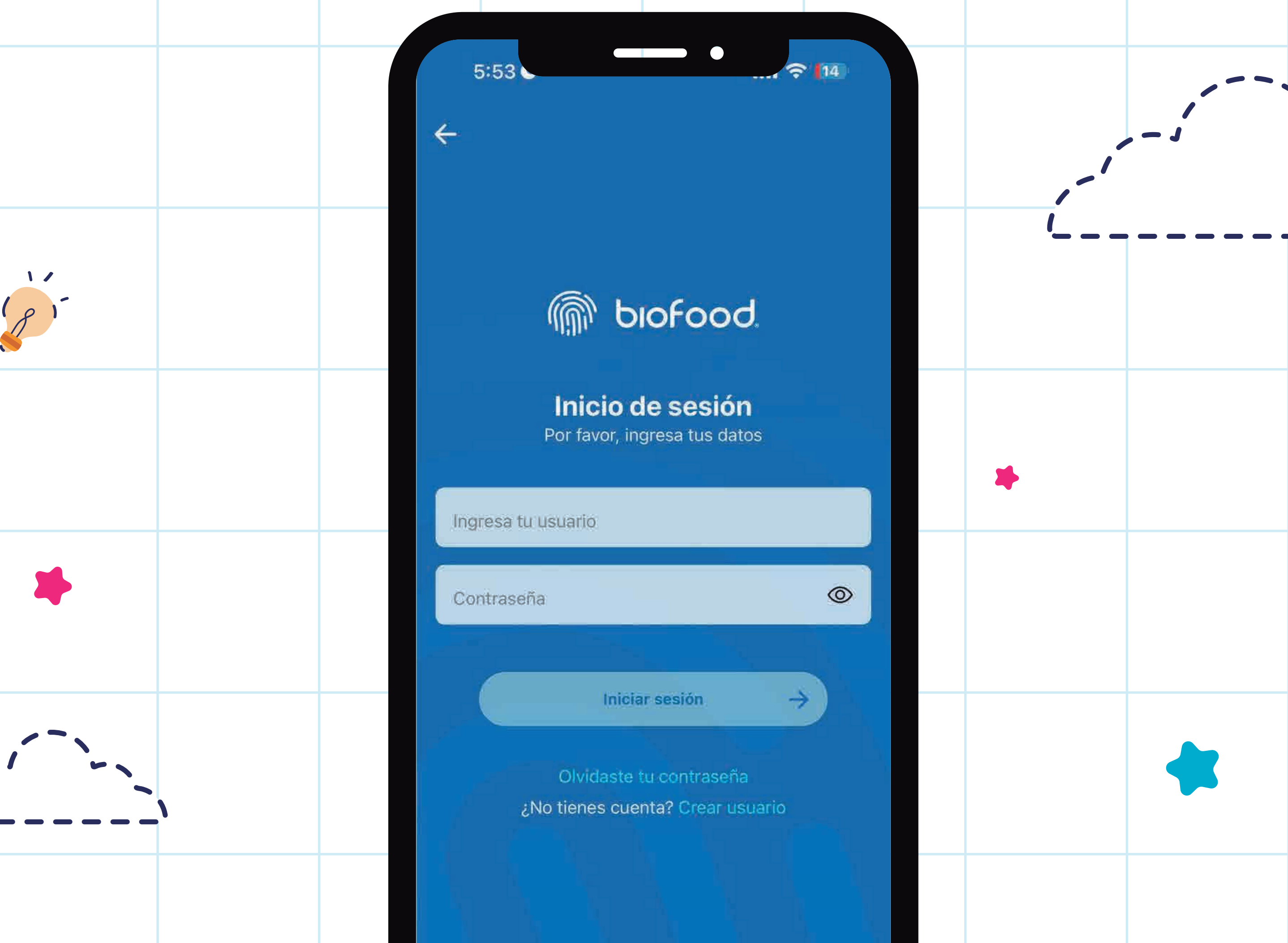

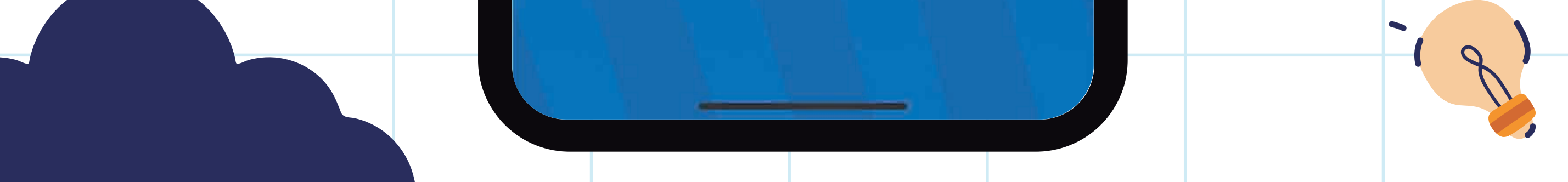

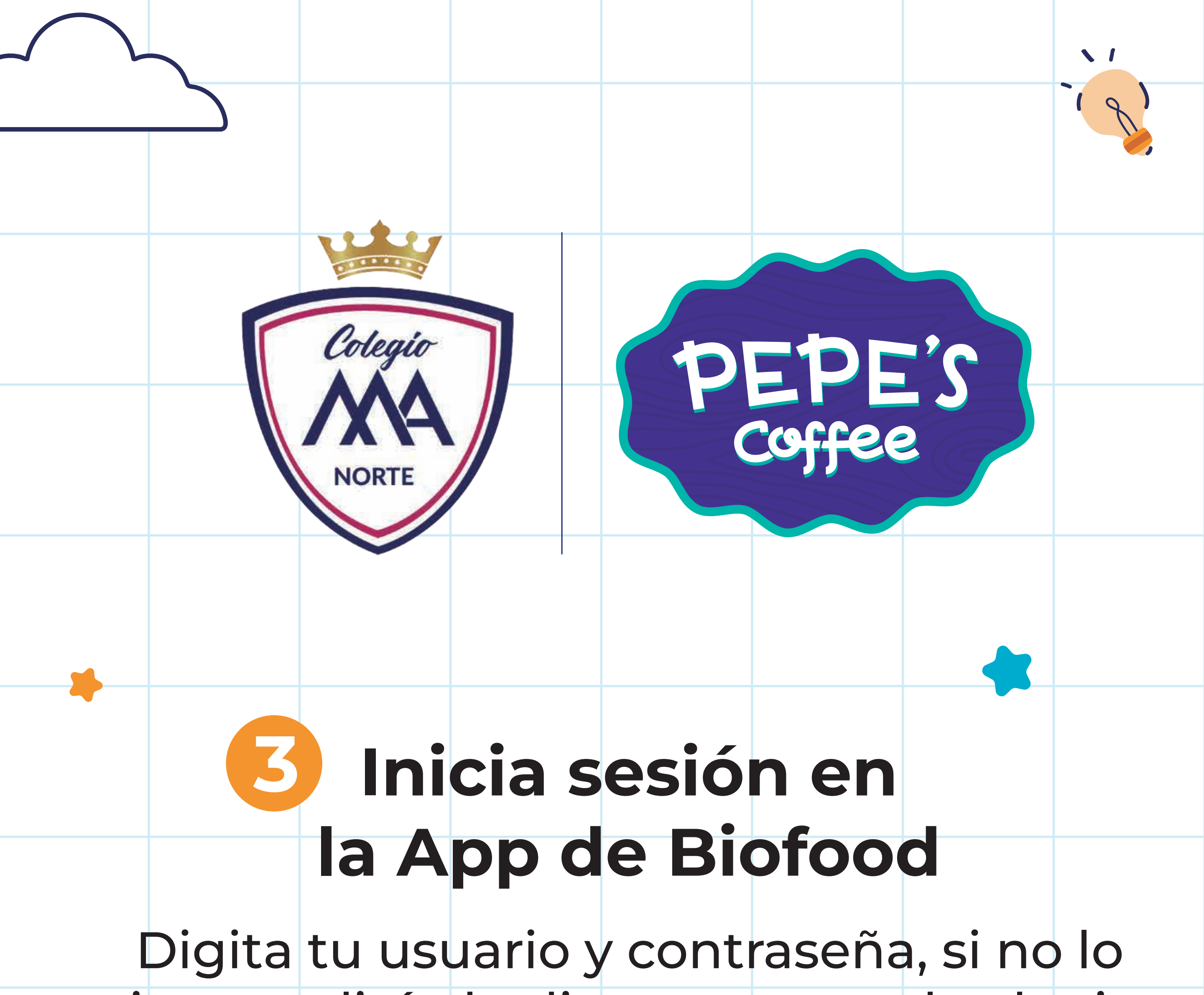

## tienes solicítalo directamente al colegio.

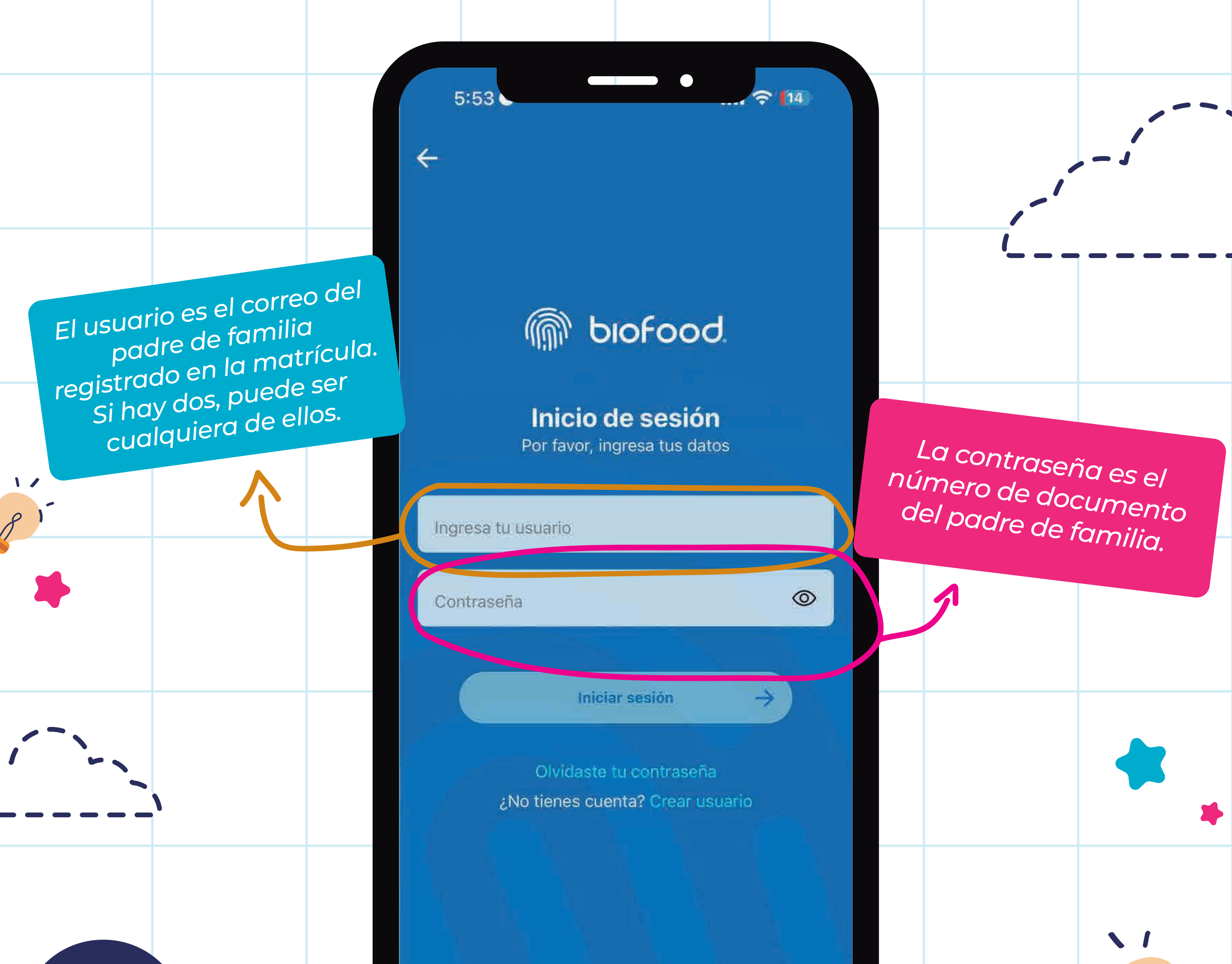

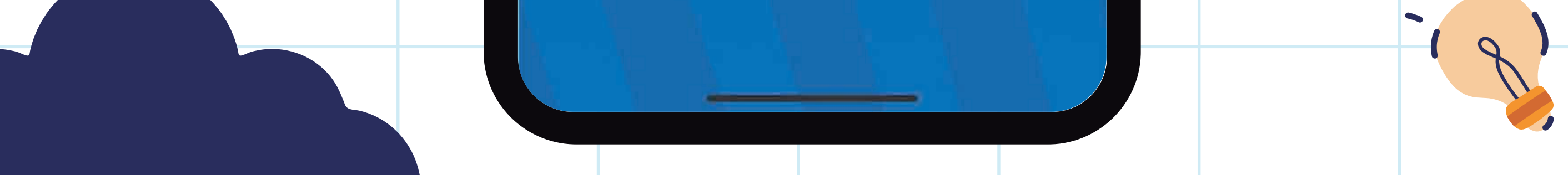

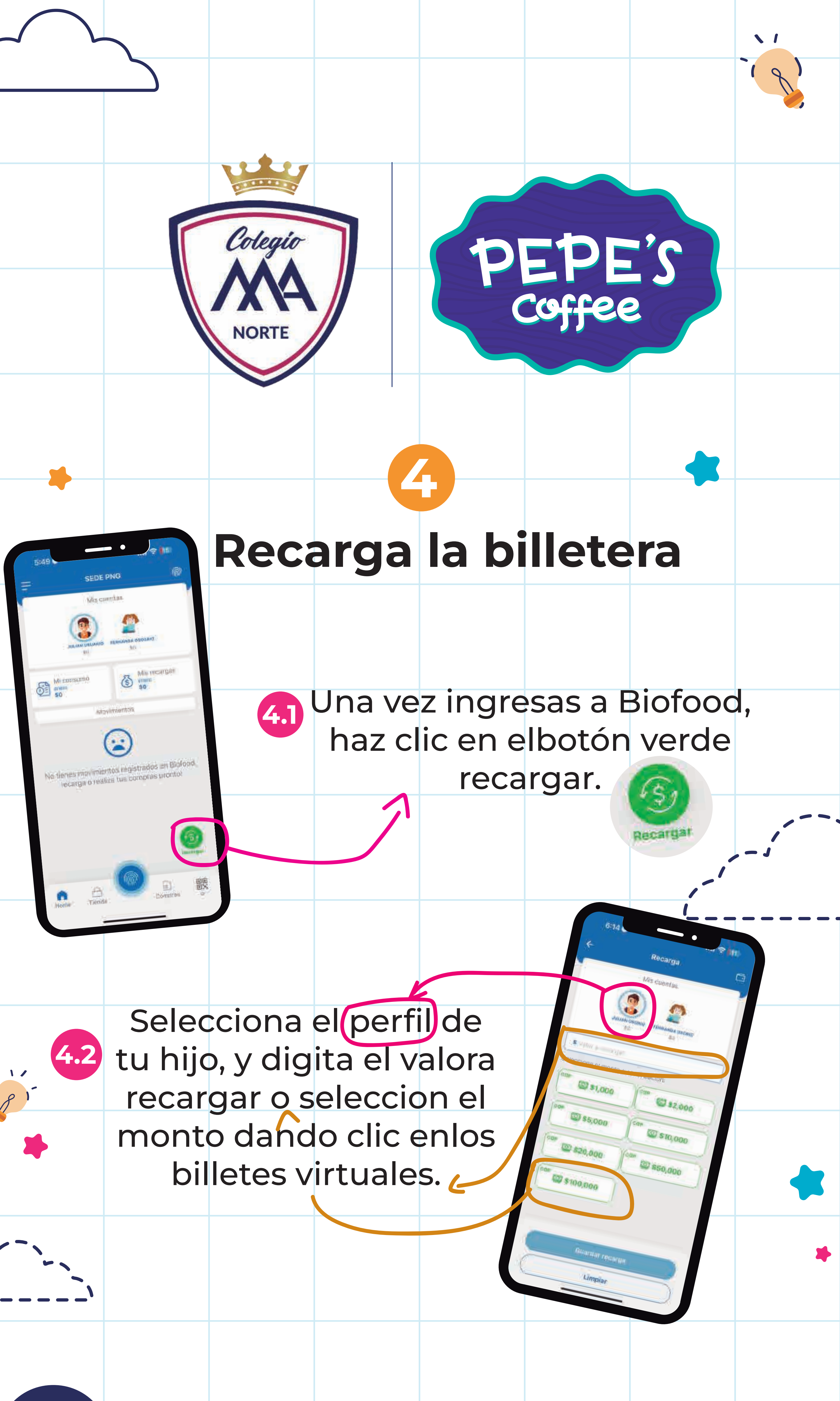

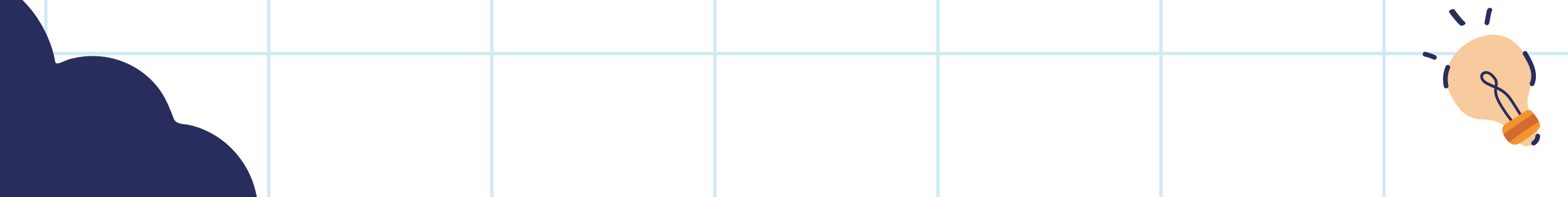

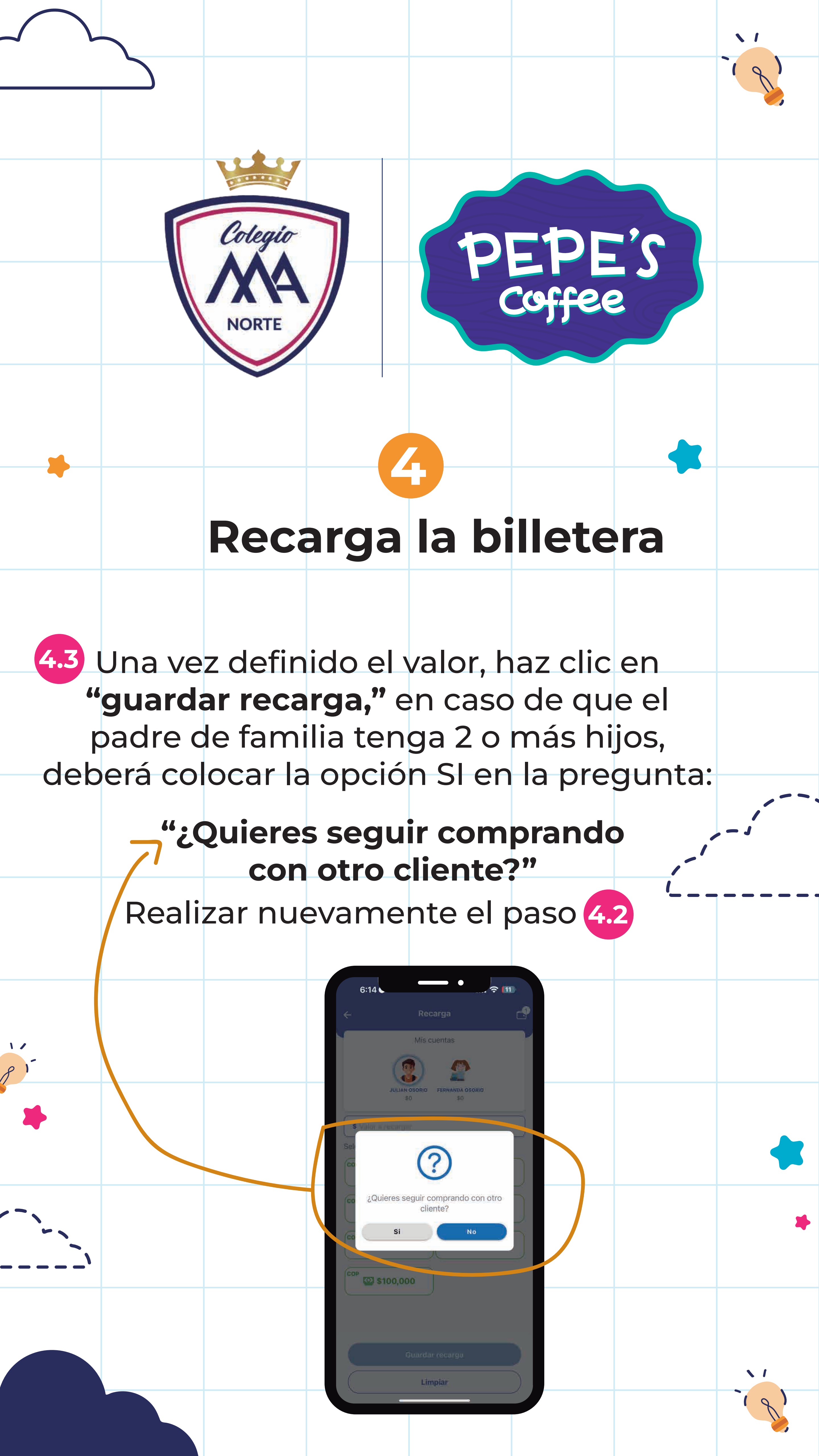

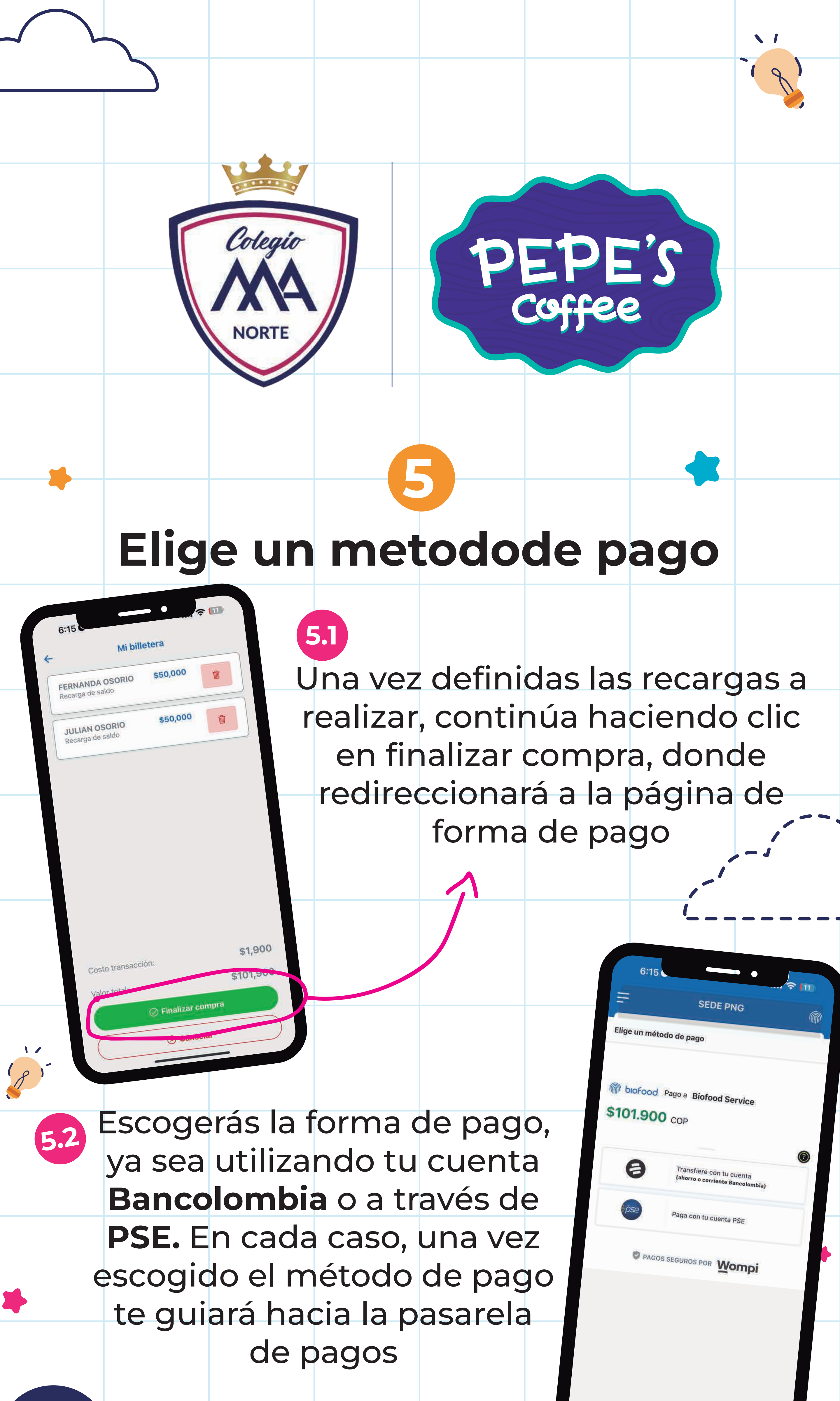

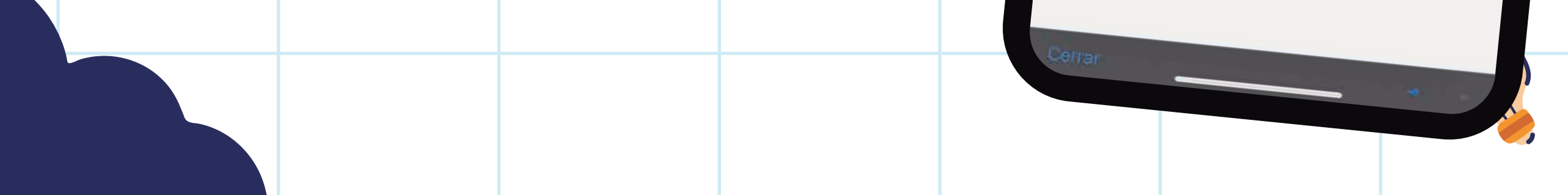

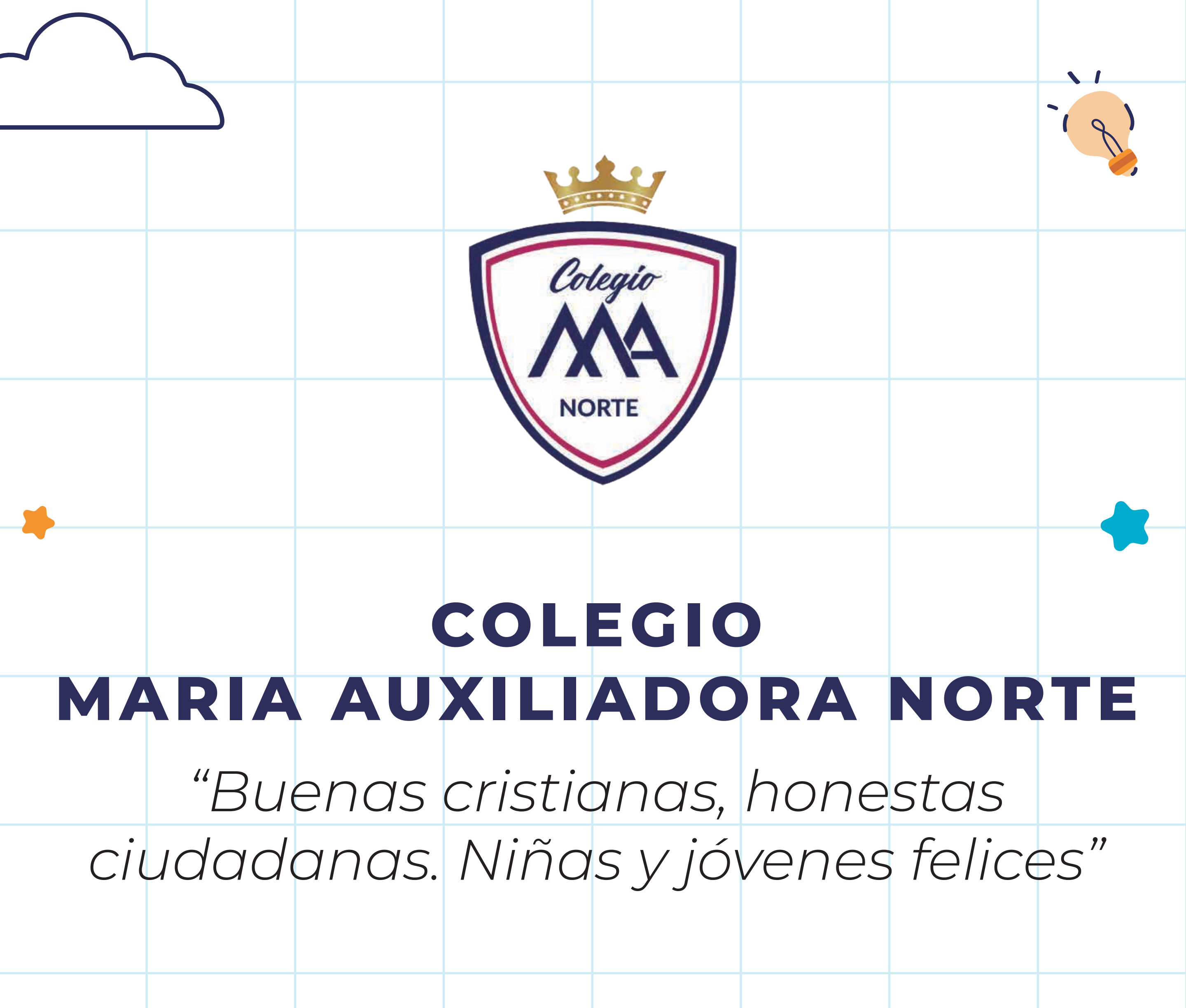

## ¡Gracias por ser parte de este cambio positivo!

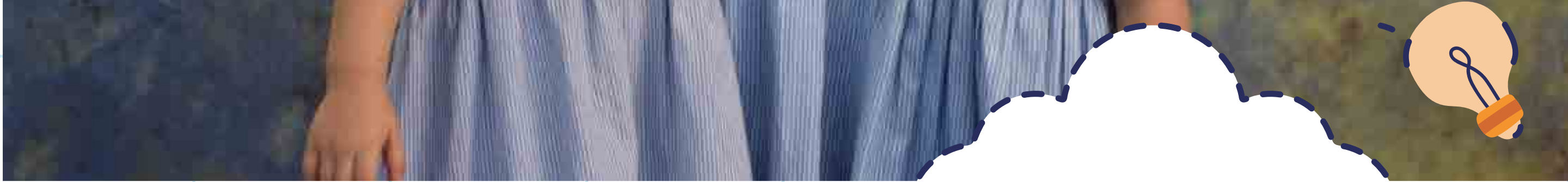